Revised 25<sup>th</sup> April 2023

### RM Integris Guidance By Anita Pirie

# Summer 2023 School Census Guidance

Anita.Pirie@redbridge.gov.uk 020 8708 8881 (Int. 88881) LBR RM Support Website: Http://171.33.198.190/g2/Index.htm

### **Contents**

| Introduction to School Census                   |    |  |
|-------------------------------------------------|----|--|
| <b>Changes from the Previous Census</b>         | 3  |  |
| Before you begin                                | 4  |  |
| New Pupils & Leavers                            | 4  |  |
| Duplicate/Nonstarter Records                    | 4  |  |
| Attendance                                      | 4  |  |
| Suspensions and Permanent exclusions            | 4  |  |
| Free School Meals                               | 4  |  |
| Known Issues                                    | 5  |  |
| What will be collected?                         | 6  |  |
| School Level Data                               | 6  |  |
| Pupil Level Data                                | 7  |  |
| Deleting Duplicate/Nonstarter Records           |    |  |
| Checking Attendance Data                        | 12 |  |
| <b>Recording Suspensions and Exclusions</b>     | 14 |  |
| Checking for Temporary UPNs                     | 16 |  |
| Checking other Pupil Data                       | 18 |  |
| Using Speed Edit to check and edit student data | 18 |  |
| Funded hours and hours at setting               | 20 |  |
| Student in Designated Nursery Class             | 20 |  |
| Pupil Language                                  | 21 |  |
| Postcodes                                       | 21 |  |
|                                                 |    |  |
| Checking School Details                         | 22 |  |
| School lunch taken on Census Day                | 23 |  |
| Census Settings                                 | 24 |  |
| Census Return                                   | 25 |  |
| Running your Return                             | 25 |  |
| Approving your Return                           | 27 |  |
| Downloading and submitting a census return      | 28 |  |
| Rerunning and resubmitting census return        |    |  |
| Check List                                      | 30 |  |

# **Introduction to School Census**

The submission of the school census return is a statutory requirement on schools under <u>Section</u> <u>537A of the Education Act 1996</u>.

It is not possible for a School, Parent/Guardian or pupil to opt out of the census, however a parent does have the right to refuse to provide certain information such as Ethnicity, languages, country of birth etc and should be made aware of this when the data is being collected.

It is very important that the data on your MIS system is up-to-date, entered carefully and is as accurate as possible, especially those items which are used for funding.

The MIS system can only work with the information given to it. The software will undertake validation checks on existing records to ensure that data has been provided in the required fields and that the data given is within an expected range of values. It cannot however, check that the data you have provided is correct to each individual pupil (i.e date of births, names, addresses etc.) and it cannot check that you have added/removed the physical joiners/leavers of your school.

There are three collections a year (one each term). The 2022 to 2023 census dates are:

- Autumn census first Thursday in October 06 October 2022
- Spring census third Thursday in January 19 January 2023
- Summer census third Thursday in May 18 May 2023

Please note the Research and Data submission deadline for this census: 23<sup>rd</sup> May 2023

Each census return has slightly different requirements. I will provide a separate document for each to guide you through.

Each census return collects some element of data from the previous two terms. As a result, any former roll pupils who were on roll during either of the previous two terms will also be part of the collection. These records must be accurate up to the date of leaving and any errors or queries relating to them must also be dealt with.

Should you also wish to view the DFE's School Census document, the current version can be found at:

https://www.gov.uk/guidance/complete-the-school-census

# **Changes from the previous census**

There are no changes since the last census.

# **Before you begin...**

#### New pupils & Leavers

You will need to ensure that all new pupils who are on roll on census day have been added to the system with the correct start date and that all their data is.

Equally, you will need to ensure that any leavers have been moved to former roll with the correct leave date.

#### **Duplicate/Nonstarter Records**

If you have any duplicate pupil records or records which were created for pupils who are now known to be nonstarters, these records will need to be deleted before you start your census (*See pg. 10 for instructions*).

This process can only be performed by users with full admin rights. The data deleted via this process is **IRRECOVERABLE**, therefore it is important that you ensure you have selected the correct record(s) before you proceed.

#### **Attendance**

This census will be collecting Attendance data for the 01/01/2023 to 09/04/2023. Please ensure that the Attendance data during this period is complete. Any unresolved absences should be edited to provide the reason for absence or concluded as an unauthorised absence (*See pg. 12 for recommended checks*).

#### **Suspensions and Permanent exclusions**

Please be aware that Suspensions and Permanent exclusions occurring between 01/01/2023 to 09/04/2023 **must** be recorded in the **Behavior module** even if you are not using the module for anything else (*See pg. 14 for instructions*).

#### **Free School Meals**

This census will be collecting Free School Meal data for the 20/01/2023 to 18/05/2023. Please ensure that Free School Meal data during this period is complete.

#### Known Issues

Sometimes the DFE Style Sheet given to MIS providers contains errors which cannot be corrected in time for the census. These Style Sheet errors will cause incorrect Census errors to appear in your MIS Errors and Queries but will not usually be included in your return file, hence these errors can often be ignored.

Curently there are no known issues. Should any come to light, this page will be updated.

## What will be collected?

#### **School Level Data**

The following data items are being collected for **ALL** schools:

| Data Item                                            | Location in Integris       |
|------------------------------------------------------|----------------------------|
| LA Number [Used for Funding]                         | Modules > General > School |
| Departmental Establishment Number [Used for Funding] | Details > Basic Details    |
| School Name[Used for Funding]                        |                            |
| School phase[Used for Funding]                       |                            |
| Type of school [Used for Funding]                    |                            |
| Maximum year group                                   |                            |
| Minimum year group                                   |                            |
| Intake type                                          |                            |
| Governance                                           |                            |
| School email address                                 |                            |
| School telephone number                              |                            |

#### Pupil Level Data

The following data items are being collected for **ALL** schools:

| Data Item                                                  | Location in Integris       |
|------------------------------------------------------------|----------------------------|
| UPN <b>[Used for Funding]</b>                              | Module > General > Student |
| Pupil (legal) surname*                                     | Details > Personal         |
| Pupil forename                                             |                            |
| Pupil middle names*                                        |                            |
| Pupil preferred surname                                    |                            |
| Pupil former surname*                                      | ]                          |
| Pupil gender                                               | ]                          |
| Pupil date of birth [Used for Funding]                     |                            |
| Pupil's actual national curriculum year group* [Used for   |                            |
| Funding]                                                   |                            |
| Postcode [Used for Funding]                                |                            |
| Street                                                     |                            |
| Locality                                                   |                            |
| Town                                                       |                            |
| Administrative area                                        |                            |
| Post town                                                  |                            |
| Address line 1                                             |                            |
| Address line 2                                             |                            |
| Address line 3                                             |                            |
| Address line 4                                             |                            |
| Address line 5                                             |                            |
|                                                            |                            |
| Free school meal eligibility start date [Used for Funding] | Module > General > Student |
| Free school meal eligibility end date [Used for Funding]   | Details > Entitlement      |
| Country of UK [Used for Funding]                           |                            |
| School lunch taken [Used for Funding]                      |                            |
|                                                            |                            |
| Pupil date of entry [Used for Funding]                     | Module > General > Student |
| Pupil part-time indicator** [Used for Funding]             | Details > Enrolment        |
| Pupil boarder indicator [Used for Funding]                 |                            |
|                                                            |                            |
| Language [Used for Funding]                                | Module > General > Student |
| Service children in education indicator [Used for          | Details > Additional       |
| Funding]                                                   |                            |
| Funded hours [Used for Funding]                            |                            |
| Extended childcare hours [Used for Funding]                |                            |
| 30-hour code [Used for Funding]                            |                            |
| Disability access fund indicator [Used for Funding]        |                            |
| Hours at setting [Used for Funding]                        |                            |
|                                                            |                            |

| Data Item                                         | Location in Integris             |
|---------------------------------------------------|----------------------------------|
| Top up funding indicator [Used for Funding]       | Module > General > Student       |
| Post looked after arrangements [Used for Funding] | Details > Additional             |
|                                                   |                                  |
| Primary SEN Need                                  | Module > General > Student       |
| Secondary SEN Need                                | Details > SEN                    |
|                                                   |                                  |
| Pupils Former UPN [Used for Funding]              | Automatically produced in return |
| Pupil enrolment status [Used for Funding]         | file                             |
| Secondary address object number                   |                                  |
| Primary address object number                     |                                  |
| Unique property reference number                  |                                  |

\*Seen on Personal tab in Edit mode but on Names tab in view mode
 \*\*FTE 1.00 indicates full-time
 FTE 0.50 indicates part-time
 If pupil is part-time, please fill in Part-time Attendance Pattern Section.

The following data items are being collected for **NURSERY** and **PRIMARY** schools only:

| Data Item                                           | Location in Integris       |
|-----------------------------------------------------|----------------------------|
| Member of SEN unit (sometimes called special class) | Module > General > Student |
| indicator [Used for Funding]                        | Details > SEN              |
| Member of resourced provision indicator [Used for   |                            |
| Funding]                                            |                            |

The following data items are being collected for **PRIMARY** and **SPECIAL** schools only:

| Data Item                                               | Location in Integris       |
|---------------------------------------------------------|----------------------------|
| Pupil date of leaving (Former roll pupils)              | Module > General > Student |
|                                                         | Details > Enrolment        |
|                                                         |                            |
| Exclusion/suspension category                           | Modules > Behaviour        |
| Exclusion reason                                        |                            |
| Exclusion start date                                    |                            |
| Exclusion actual number of sessions                     |                            |
|                                                         |                            |
| Possible sessions                                       | Module > General > Student |
| Sessions missed due to authorised absence               | Details > Attendance       |
| Sessions missed due to unauthorised absence             |                            |
| Total number of sessions attending approved educational |                            |
| activity                                                |                            |

| Data Item                                                | Location in Integris       |
|----------------------------------------------------------|----------------------------|
| Total number of sessions unable to attend due to         | Module > General > Student |
| exceptional circumstances                                | Details > Attendance       |
| Attendance codes                                         |                            |
| Number of sessions                                       |                            |
|                                                          |                            |
| In receipt of School-led tutoring program                | Module > General > Student |
| Cumulative Hours Received this Academic Year             | Details > Entitlement      |
|                                                          |                            |
| Alternative Provision Placement - URN                    | Module > General > Student |
| Alternative Provision Placement – UKPRN                  | Details > Movement         |
| Alternative Provision Placement – Type of Setting        | ]                          |
| Alternative Provision Placement – Date of Entry          | ]                          |
| Alternative Provision Placement – Date of Leaving        | ]                          |
| Alternative Provision Placement – SEN Provision on Entry | ]                          |
| Alternative Provision Placement - SEN Provision on       | ]                          |
| Leaving                                                  |                            |
| Alternative Provision Placement - Placement Attendance   |                            |
| Pattern                                                  |                            |
| Alternative Provision Placement - Placement Reason       |                            |

The following data items are being collected for **SPECIAL** schools only:

| Data Item                                  | Location in Integris       |
|--------------------------------------------|----------------------------|
| ULN                                        | Module > General > Student |
|                                            | Details > Personal         |
|                                            |                            |
| Learner support code [Used for Funding]    | Module > General > Student |
| Youth support services agreement indicator | Details > Entitlement      |

The following data items are being collected for **PRIMARY** schools only:

| Data Item                                                | Location in Integris       |
|----------------------------------------------------------|----------------------------|
| Class type (Designated Nursery Class) [Used for Funding] | Module > General > Student |
|                                                          | Details > Enrolment        |

# Deleting Duplicate/nonstarter records

If you have any duplicate pupil records or records which were created for pupils who are now known to be nonstarters, these records will need to be deleted before you submit your return. This process can only be performed by users with full admin rights on Integris and deletion is **PERMENANT**.

To delete a duplicate/nonstarter record, the record you wish to delete must first be placed on the former roll. Then go to **Modules**  $\rightarrow$  **Utilities**  $\rightarrow$  **Delete Student from Former Roll** 

Click on Add Student<sup>(1)</sup>  $\rightarrow$  use Student Find to select the record(s) which you wish to delete  $\rightarrow$ Highlight the record(s) you wish to delete  $\rightarrow$  click Next<sup>(2)</sup>  $\rightarrow$  click Confirm<sup>(3)</sup>  $\rightarrow$  click Next<sup>(4)</sup>  $\rightarrow$ click Next<sup>(5)</sup>  $\rightarrow$  type DELETE<sup>(6)</sup>  $\rightarrow$  click Delete Students<sup>(7)</sup>  $\rightarrow$  a message will appear to let you know that your request will be processed overnight, click Close<sup>(8)</sup>

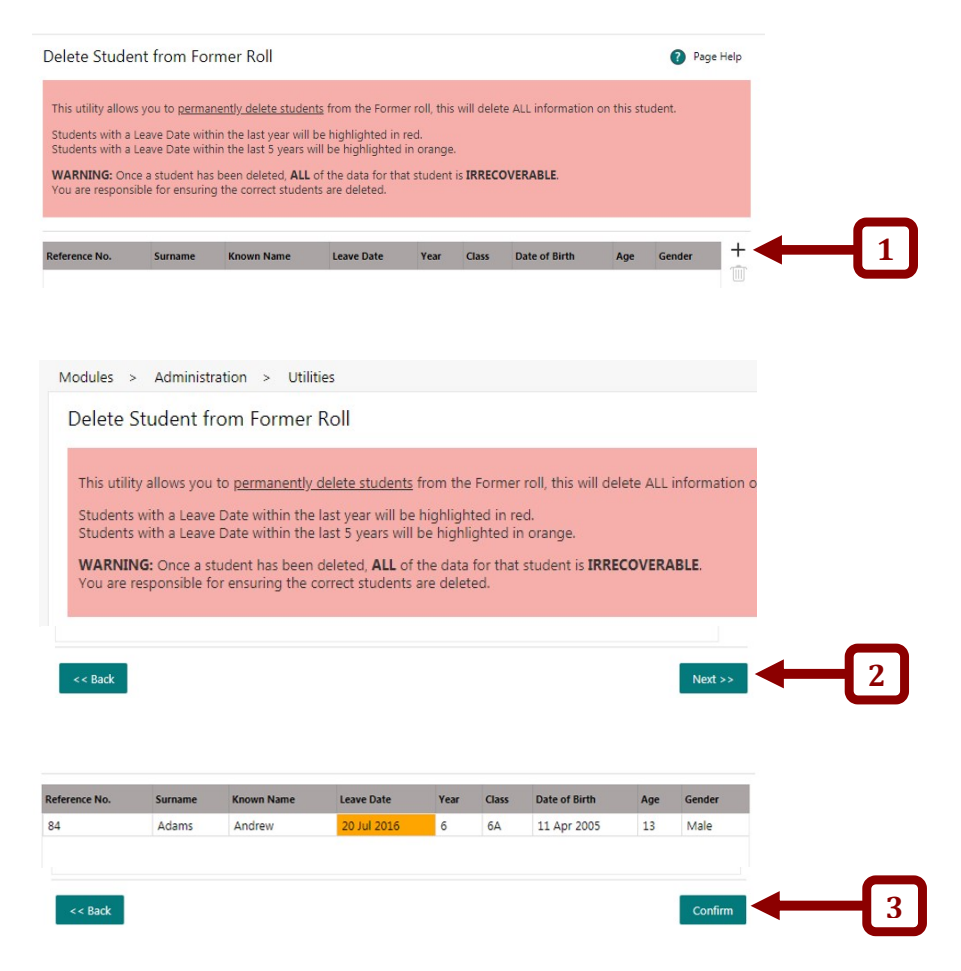

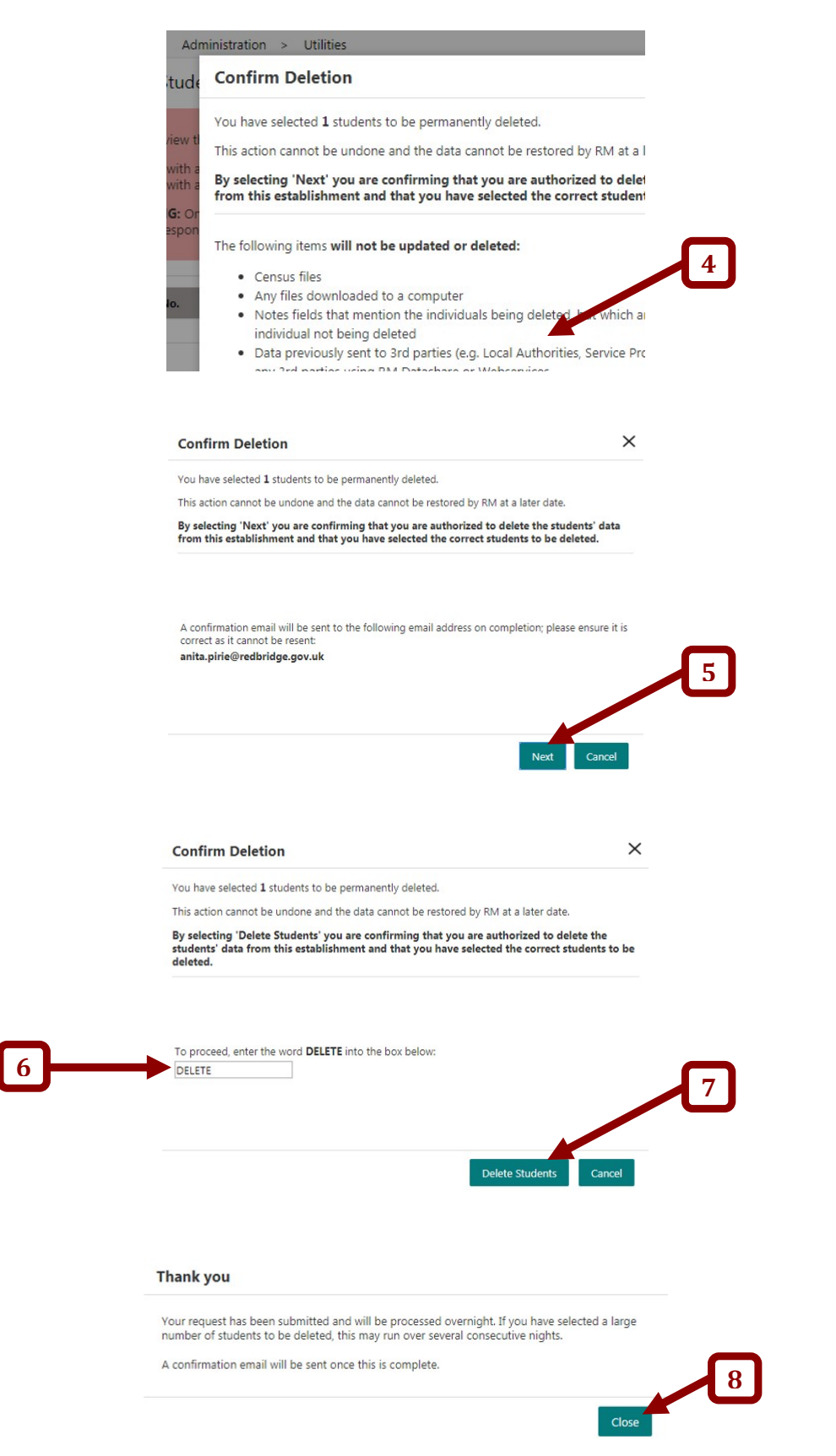

## **Attendance Data**

You will need to ensure that the attendance for the previous term is complete and up-to-date. Any unresolved absences (i.e the N – 'No reason provided' or \* - 'not yet marked' codes) should be edited to provide the reason for absence or concluded as an O – 'Unauthorised absence' as per the <u>School attendance: Guidance for maintained schools, academies, independent schools and</u> <u>local authorities</u>, "Code N: Reason for absence not yet provided", page 14.

There are a number of reports you can run to check the quality of your attendance data, for the purposes of the census I recommend the **Individual Absentee** report.

Go to **Reports**  $\rightarrow$  **Attendance**  $\rightarrow$  **Attendance Forms**  $\rightarrow$  **Individual Absentee Report**  $\rightarrow$  enter "01/01/2023" into the **From:** <sup>(1)</sup> field  $\rightarrow$  enter "09/04/2023" into the **To:** <sup>(2)</sup> field  $\rightarrow$  tick **Include students who left after the From date** <sup>(3)</sup>  $\rightarrow$  untick **Include Code Key, Include Contact Details** and **New page for each student** boxes<sup>(4)</sup>  $\rightarrow$  make sure **Reports based on student's current year** is unticked <sup>(6)</sup>  $\rightarrow$  click **Filters**<sup>(6)</sup>.

| Main Title:                    | Individual Absentee Report                                                 |
|--------------------------------|----------------------------------------------------------------------------|
| Page Footer:                   |                                                                            |
| Report Format:                 | Quick Print V Studen names on Report: Surname and First Name               |
| Options                        |                                                                            |
| From: 02 Ap                    | or 2018 🛗 To: 20 Jul 2018 🗮 🗹 Include students who ien after the From date |
| Absence/Atten                  | Idance Levels:                                                             |
| Absence                        | greater than or equal to 🔻 0.00 Percent 🔻                                  |
| 📄 Include Cod                  | e Key 🔲 Include Contact Detains 🖘 New page for each student                |
| Student Select                 | ion Sorts Filters                                                          |
| Select Students I              | by: Year Group                                                             |
| Vear Group                     |                                                                            |
| rear Group                     |                                                                            |
| Not Specified                  |                                                                            |
| Not Specified<br>X             |                                                                            |
| Not Specified<br>X<br>N1       |                                                                            |
| Not Specified<br>X<br>N1<br>N2 |                                                                            |

Tick the **Unresolved Absences** and **Not yet marked** boxes<sup>(7)</sup> (if you wish to include **Unauthorised Absences** in order to attempt obtaining a reason for them you may do so)  $\rightarrow$  click **Generate Report**<sup>(8)</sup>.

| Control Adsences     Control Adsences     Cont | - |
|----------------------------------------------------------------------------------------------------|---|
| Authorised Absences     #     Planned whole or partial school closure       Approved Educational Activity     *     Not Yet Marked       Unauthorised lates     /     Present       Other Lates     B     Educated off site (NOT Dual reg.)       Ø Not yet marked     B     Educated off site (NOT Dual reg.)                                                                                                    |   |
| Approved Educational Activity     * Not Yet Marked       Unauthorised lates     / Present       Other Lates     B       ✓ Not yet marked     B                                                                                                    |   |
| □ Unauthorised lates     /     Present       □ Other Lates     B     Educated off site (NOT Dual reg.)       ☑ Not yet marked     B     Educated off site (NOT Dual reg.)                                                                                                    | - |
| Other Lates     B Educated off site (NOT Dual reg.)                                                                                                    |   |
|                                                                                                    |   |
| Selected Absence Codes (Selected on right) C Other Authorised Circumstances                                                                                                    |   |
| D Dual registration (attend elsewhere)                                                                                                    |   |
| E Excluded (no alternative provision)                                                                                                    |   |

The report displayed will list the unresolved absences like so:

| Individual A     | hear    | too F   | Panort      |              |                           |    |
|------------------|---------|---------|-------------|--------------|---------------------------|----|
| Date Range : 0   | 1 JAN 2 | 2018 to | 30 MAR 2018 |              | Codes : All Unresolved Ab | 29 |
| All of the state |         |         |             |              | N                         |    |
| Allen, Charlotte | •       |         | Class: 3A   |              | Year:3                    |    |
| Day/Date         | am      | pm      | Letter      | Notes        |                           | _  |
| Thu, 15th Feb    | 24      | 24      | N           |              |                           | _  |
| Total number o   | f sessi | on abs  | ences: 2    | (Excluding A | Approved Absences)        |    |
| Begum, Mohim     | a       |         | Class: 2B   |              | Year:2                    |    |
| Day/Date         | am      | pm      | Letter      | Notes        |                           |    |
| Fri, 12th Jan    | N       | N       | N           |              |                           |    |
| Total number o   | f sess  | on abs  | ences: 2    | (Excluding A | Approved Absences)        |    |
| Curtis, Billy    |         |         | Class: 3B   |              | Year:3                    |    |
| Day/Date         | am      | pm      | Letter      | Notes        |                           |    |
| Mon, 29th Jan    | *       | *       | N           |              |                           |    |
| Total number o   | f sessi | on abs  | ences: 0    | (Excluding A | Approved Absences)        |    |
| King, Harry      |         |         | Class: 5B   |              | Year:5                    |    |
| Day/Date         | am      | pm      | Letter      | Notes        |                           |    |
| Thu, 8th Feb     | *       | 1       | N           |              |                           |    |
| Total number o   | fsess   | on abs  | ences: 0    | (Excluding A | Approved Absences)        |    |
| QUIRK, SAMUE     | L       |         | Class: 3A   |              | Year:3                    |    |
| Day/Date         | am      | pm      | Letter      | Notes        |                           |    |
| Fri, 16th Feb    | *       | *       | N           |              |                           | 1  |
| Total number o   | f sessi | on abs  | ences: 0    | (Excluding A | Approved Absences)        |    |
|                  |         |         |             | 1            |                           |    |

You will now need to resolve any of the N and  $\ast$  codes listed on this report via the Attendance module.

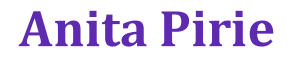

# **Recording Suspensions and Exclusions**

For the purposes of the census, Fixed Term Exclusions occurring between 01/01/2023 to 09/04/2023 **MUST** be recorded for every school regardless of whether you use the behaviour module to record other incidents or not.

To record Behaviour or Exclusion data go to  $Modules^{(1)} \rightarrow Behaviour^{(2)} \rightarrow Management^{(3)}$ 

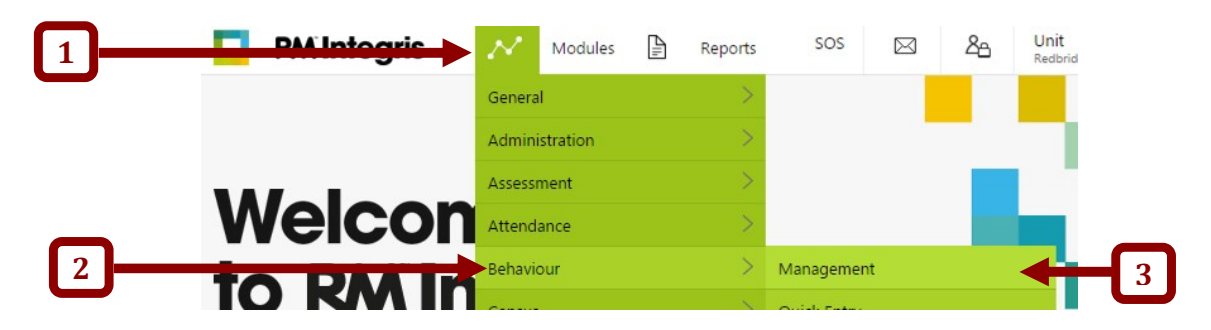

Using the quick search function<sup>(4)</sup> search for the student you wish to record the Exclusion for and then click **Add Behavior Incident**<sup>(5)</sup>.

| Beha   | viour I               | Management  |                    |                      | Find         | Email     | View SEN    | History |           |
|--------|-----------------------|-------------|--------------------|----------------------|--------------|-----------|-------------|---------|-----------|
| Incid  | dents                 | Documents   |                    |                      |              |           |             |         |           |
| Curre  | nt y                  |             | > Browsing all stu | udents               | Quick Search | 1         |             | Q 🗲     | <b>—ſ</b> |
| likoli | n <mark>a Abdu</mark> | llahi (86)  |                    |                      | Year:1 Cla   | ss:1A Hou | se : Not sp | ecified |           |
| 0      | -0                    | Qı          |                    |                      |              |           | ÷ SE        | N NC    | C         |
| +/-    | No.                   |             | Behaviour          | Action 🖂             |              | Status 🖂  | P'ts        | + -     | -Ľ        |
| -      | 73                    | 13 Jan 2014 | Bullying           | Fixed Term Exclusion |              | Closed    | -0          | C/      |           |
|        |                       |             |                    |                      |              |           |             | TTTT -  |           |

The following box will appear, select Negative and click OK

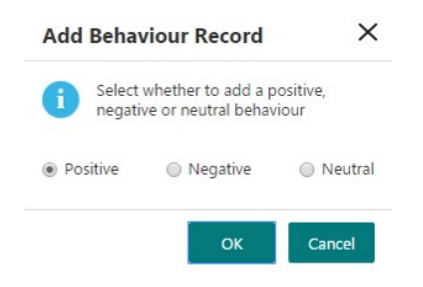

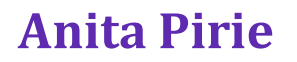

The fields '**Behaviour:', 'Sub Type:', 'Date:', 'Reported By:', 'Action:', 'From:',** and **'Until:'** must be supplied. Fill in any other data you wish to record and click **Save**.

|                                          |                    |    | A 1 1947 1 10 1 10   |           |               |           |
|------------------------------------------|--------------------|----|----------------------|-----------|---------------|-----------|
| Main Deta                                | ils Notificati     | on | Additional Details   |           |               |           |
| Rehaviour:*                              | Not Specifi        | ed |                      | •         | Time of Day:  | Not Spec  |
| C.L. T,                                  | Not Speedfi        | ed |                      | •         | Reported By:* | Registere |
| Incident No                              | :* 7               | 7  | 📃 Cared for Child    |           | Location:     | Not Spec  |
| Date:*                                   | 13 Jan 2015        |    | 📃 Retain on transfer |           | Status:*      | Open      |
| Time:                                    | 09:38              |    |                      |           |               |           |
| Details:                                 | 1                  |    |                      |           |               |           |
|                                          |                    |    |                      |           |               |           |
|                                          |                    |    | _                    |           |               |           |
|                                          |                    |    |                      |           |               |           |
| Action Det                               | ails               |    |                      |           |               |           |
| Action Det<br>Action:                    | ails               |    |                      | Points: - |               |           |
| Action Det<br>Action:<br>From:           | ails Not Specified | 1  |                      | Points: - | 0             |           |
| Action Det<br>Action:<br>From:<br>Until: | ails Not Specified |    |                      | Points: - |               | te of App |

# **Checking for Temporary UPNs**

#### Help P SOS $\cap$ $\square$ Modules Reports General Speed Edit inistratior 2 Admissions Welco Attendance UDI Definitions 3 Utilities to RM Import & Export

Go to Modules<sup>(1)</sup>  $\rightarrow$  Administration<sup>(2)</sup>  $\rightarrow$  Utilities<sup>(3)</sup>.

Click 'Convert Temporary to Permanent UPNs'.

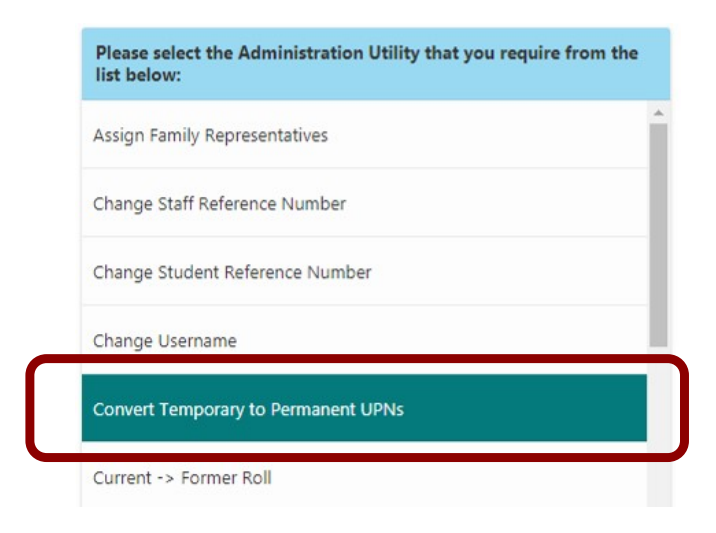

If you have any records with a temporary UPN a list of names will appear.

For those pupils which you know have previously attended a state funded school in England or Wales, you will need to retrieve the UPN(s) from the pupils previous school and update their records accordingly, then return to this utility.

The second time round list should either be blank or contain names of pupils who have never attended a state funded school in England/Wales before. These pupils will need to be allocated a UPN by your school.

#### Click Select All $(1) \rightarrow \text{Convert UPNs}^{(2)}$ . occure [] https://reaonageanintegro.com/janas/convertormacanearoa-convertorm **RM** Integris SOS $\bowtie$ He P Δ Reports Modules 1 Modules > Administration > Utilities Convert Temporary UPNs to Permanent UPNs Select All | Dese Select the students you wish to convert from the list below Reference Year Class UPN Surname Known Name << Back Convert UPNs 2

The following confirmation should then appear.

| Warning                     | ×             |
|-----------------------------|---------------|
| The specified UPNs have bee | en converted. |
|                             | OK            |

# **Checking other Pupil Data**

#### Using Speed Edit to check and Edit Pupil Data

Speed Edit can be used to check (and edit where necessary) almost all pupil data items.

Go to **Modules**  $\rightarrow$  **Administration** $\rightarrow$  **Speed Edit** $\rightarrow$  select the data item you wish to check from the Area:<sup>(1)</sup> list  $\rightarrow$  and click **Find**<sup>(2)</sup> to select the students you wish to check data for.

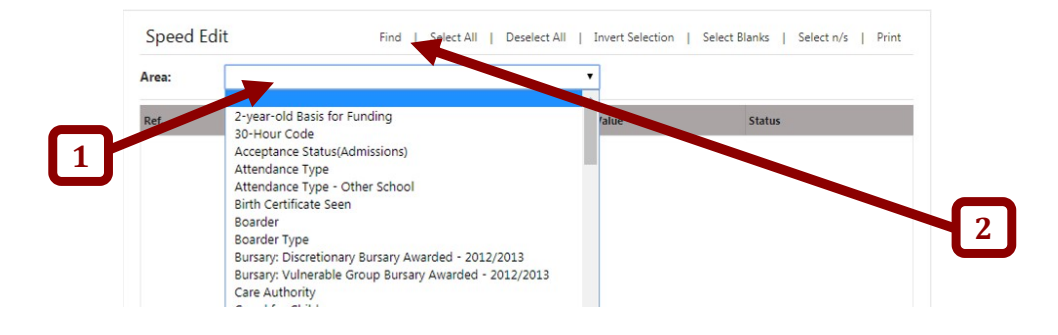

In Student Find you can search for any selection of pupils (eg Year Group, Class etc) by entering values into the available fields, or you can search for ALL pupils on the current roll by simply clicking **Find**  $\rightarrow$  **Select**  $\rightarrow$  **Yes** without entering any criteria at all.

| Student Ind C                | seneral Sea | ich /            | Advanced Find   Clea               | ar Search Criteria   Loi | ad Saved |
|------------------------------|-------------|------------------|------------------------------------|--------------------------|----------|
| General Searches             | Address     | School Enrolment | Additional Info                    | UDI Teaching S           | Sets     |
| Surname/Ref No:              |             | +                | ]                                  | Roll Status:             | Curre    |
| Known Name:                  |             |                  |                                    | Year Group:              | n/s      |
| First Name:                  |             |                  |                                    | Class:                   | n/s      |
| Legal Surname:               |             |                  |                                    | House:                   | n/s      |
| Contact Surname:             |             |                  |                                    | Gender:                  | n/s      |
|                              |             |                  |                                    | NC Year:                 | n/s      |
| All Names (Excludir          | ng History) | <b>T</b>         | Date of Birth Betwe<br>Student Age | een                      | 6        |
|                              |             |                  |                                    | Group Type:              | n/       |
| UPN:                         |             |                  |                                    | Group:                   |          |
| UPN:<br>Exam Number:         |             |                  |                                    | Family Ren:              |          |
| UPN:<br>Exam Number:<br>ULN: |             |                  |                                    | ranny nep.               |          |

Whichever your selection, your students will now be displayed in speed edit, along with your chosen data item, where you can '**Select All**'<sup>(1)</sup>, cherry pick a number of students (press Ctrl while clicking names), or highlight individuals to make changes to.

If changes are made to any students, remember to Apply Changes<sup>(2)</sup> and Save<sup>(3)</sup>.

*Tip:* If you click on the *Value*<sup>(4)</sup> header, the list will be sorted in alphabetical or numerical order of the data value. This will also bring any blanks to the top, bringing your attention to any missing data.

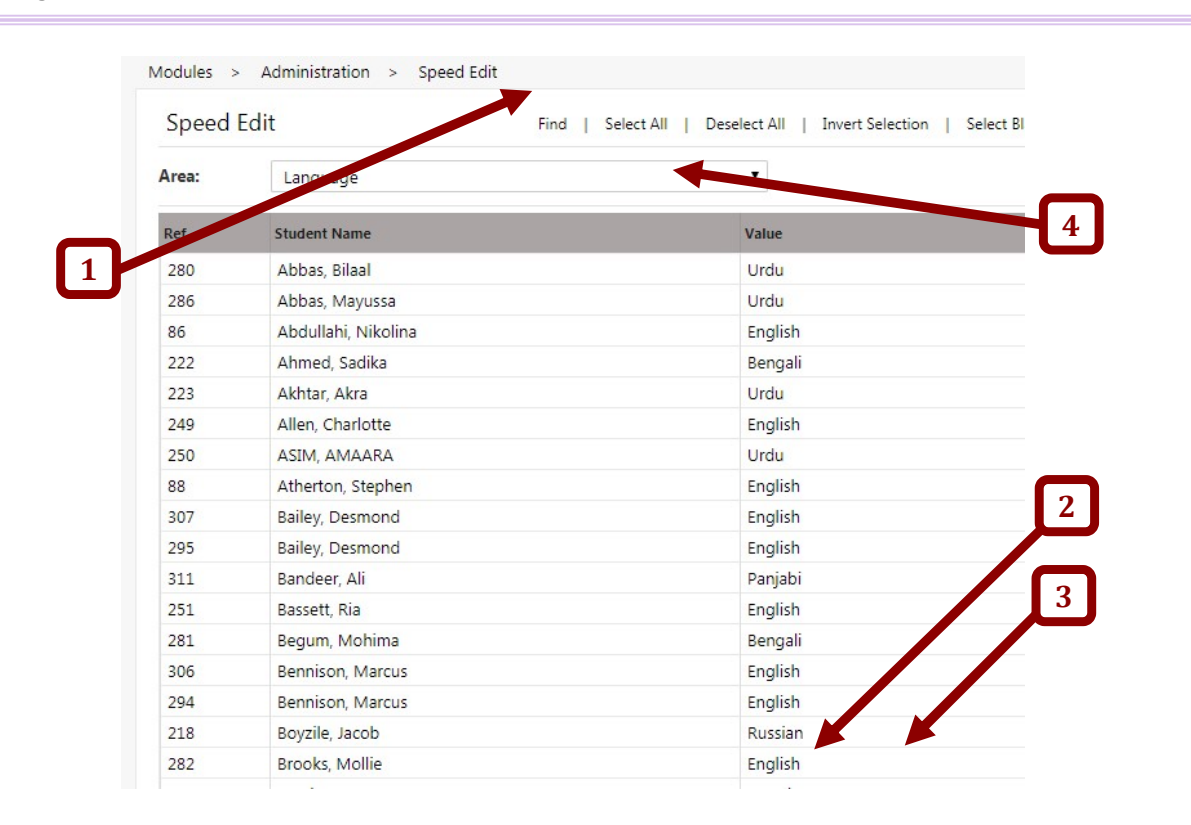

The following sections discuss data items which I receive the most questions about during census time, or those which cause the most common Census Errors and Queries. However, almost ALL data items can be checked in a similar way should you wish to check any other data using Speed Edit.

#### Funded Hours and Hours at Setting

Both 'Funded Hours' and 'Hours at Setting' apply to Nursery pupils only. The settings should be as per the following:

|                          | <b>Funded Hours</b> | Hours at Setting | <b>Extended Hours</b> |
|--------------------------|---------------------|------------------|-----------------------|
| Part-time Nursery Pupils | 15.0                | 15.0             | N/A                   |
| Full-time Nursery Pupils | 15.0                | Actual hours per | = Hours At setting –  |
|                          |                     | week             | Funded hours          |
| Dually registered Pupils | Can be divided      | Actual hours per | = Hours At setting –  |
|                          | between the schools | week             | Funded hours          |
|                          | according to their  |                  |                       |
|                          | agreement           |                  |                       |

Using 'Speed Edit', select the 'Funded Hours' **Area** from the drop down list and search for your nursery pupils - you can do this by selecting one year group at a time OR using a date of birth range to find all pupils within the N1 and N2 year groups – then check and amend where necessary, the 'Funded Hours value for your selected children.

Once you have saved any changes to 'Funded Hours', you can simply select the 'Hours at Setting' **Area** from the drop down list (your students are already selected unless you have exited 'Speed Edit'), check and make any necessary changes, remembering to Apply Changes and Save.

#### **Student in Designated Nursery Class**

If you have just completed 'Funded Hours' and 'Hours at Setting', you will already have your Nursery pupils selected and can simply change the **Area** to 'Student in Designated Nursery Class'.

If you have come out of 'Speed Edit', you will need to go back in and change the **Area** to 'Student in Designated Nursery Class' and search for your nursery pupils - you can do this by selecting one year group at a time or using a date of birth range to find all pupils within the N1 and N2 year groups.

Check that all nursery pupils have 'Yes' in the Value column. If they do not, click 'Select All', tick the **New Value box** and Apply Changes and Save.

*Tip:* When using Speed Edit, where the 'New Value' input is a tick box – ticking the box and applying changes will change values to 'Yes' – applying changes with a blank tick box will change values to 'No'.

#### Pupil Language

Pupil Language is collected for ALL pupils.

The DFE School Census Guidance Documentation\* lists all of the valid Language (*p136-139*) codes to be used.

Other than genuine language codes, note that the following codes may also be assigned to 'Language':

| REF - Refused                      | Where the parent / guardian or pupil have declined to provide the information. |
|------------------------------------|--------------------------------------------------------------------------------|
| NOT - Information not<br>obtained* | Where the data has not been obtained by census day.                            |

\*https://www.gov.uk/guidance/complete-the-school-census/find-a-school-census-code#language

Using 'Speed Edit', select the 'Language' **Area** from the drop down list and search for your entire current roll. Click the Value header to bring any blank values to the top and amend where necessary, remembering to Apply Changes and Save.

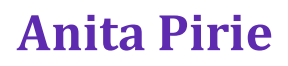

# **Checking School Details**

To check that your school details are correct go to **Modules**<sup>(1)</sup>  $\rightarrow$  **General**<sup>(2)</sup>  $\rightarrow$  **School Details**<sup>(3)</sup>.

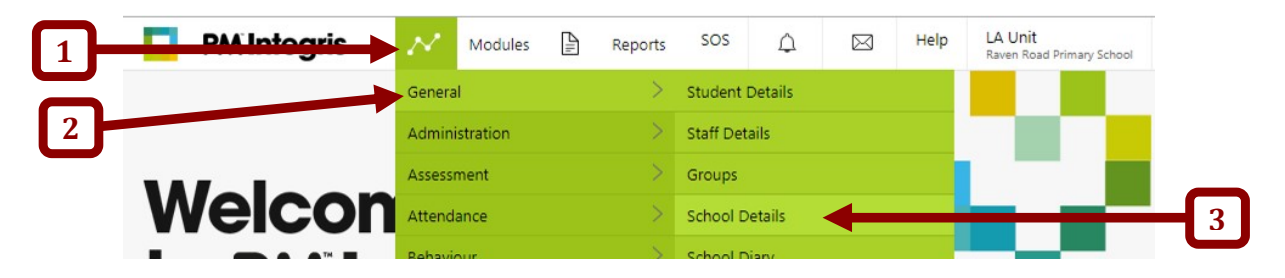

Should you need to make any changes, click 'Edit Details'...

| C RM Integ         | gris                | $\mathcal{N}$ | Modules    | 2III    | Reports | SOS            | <u> </u>        | Help      |
|--------------------|---------------------|---------------|------------|---------|---------|----------------|-----------------|-----------|
| Modules > Gener    | al > Scho           | ol Detail:    | 5          |         |         |                |                 |           |
| School Details     |                     |               |            |         |         |                |                 |           |
| Basic Details      | Activities          | UDI           | Special S  | Schools |         |                |                 |           |
| School Name :      | Raven Ro            | ad Prima      | ary School |         | LEA     | / DfE :        | 317 / 0000      | 6         |
| Head Teacher :     | Miss Anit           | a Pirie       |            |         | LEA     | Code :         | 317             |           |
| Number on Roll :   | 95                  |               |            |         | URN     | l:             | 123456          |           |
|                    |                     |               |            |         | Exan    | n Centre No :  |                 |           |
| Address :          | Churchfie<br>London | elds          |            |         | UKP     | RN :           |                 |           |
|                    | London              |               |            |         | Scho    | ol Phase:      | Primary         |           |
|                    | ETS SKR             |               |            |         | Cens    | sus School Typ | be: 18 = infant | and junic |
| Administrative Are | a: Redbridg         | e             |            |         | Gov     | ernance:       | Community       |           |
| Telephone 1 :      | 020 8708            | 8881          |            |         | Intal   | ke Type:       | Comprehen       | sive      |
| Telephone 2 :      |                     |               |            |         | Intal   | ke Gender:     | Mixed           |           |
| Fax :              | 020 8708            | 8913          |            |         | Sixt    | h Form Gende   | r: Not Specifie | d         |
|                    |                     |               |            |         | Star    | t Year:        | N1              |           |
| Email Address :    | apirie1.3           | 17@lgflm      | ail.org    |         | Intal   | ke Year:       | N1              |           |
| Website :          |                     |               |            |         | Leav    | ers Year:      | 6               |           |
|                    |                     |               |            |         | End     | Year:          | 6               |           |
|                    |                     |               |            |         | Scho    | ool Type:      | Primary         |           |
|                    |                     |               |            |         |         |                |                 |           |

Make your changes and click 'Save'.

# **School lunch taken on Census Day**

This data item records whether an infant pupil (Reception to yr2) has taken a school lunch on census day. This data is used to inform the allocation of universal infant meal funding and is not related to the ordinary FSM.

Using 'Speed Edit', select the 'School Lunch Taken on Census Day (Universal Infant FSM)' **Area** from the drop down list and search for your Reception to Year 2 pupils – you can do this a year at a time OR using a date of birth range to find all pupils between Reception and Yr2.

For all pupils who consumed a school dinner, the value should be 'Yes' for those who had a packed lunch, home dinner or weren't in school that day, the value should be no

Amend values where necessary, Apply Changes and Save.

*Tip:* When using Speed Edit, where the 'New Value' input is a tick box – ticking the box and applying changes will change values to 'Yes' – applying changes with a blank tick box will change values to 'No'.

**Note:** Marking the dinner register in Integris does not change the 'School Meal Taken on Census Day' value. You will need to manually edit the value in Speed Edit.

# **Census Settings**

Before you begin the census you must first check that the census settings in RM Integris are correct.

#### Go to Modules<sup>(1)</sup> $\rightarrow$ Census<sup>(2)</sup> $\rightarrow$ School Census<sup>(3)</sup>

| 1 | PAA Integrit | Nodules                | Reports | SOS           |            |   |
|---|--------------|------------------------|---------|---------------|------------|---|
|   |              | General                | >       |               |            |   |
|   |              | Administration         | >       |               |            |   |
|   |              | Assessment             | >       |               |            |   |
|   | weicor       | Attendance             | >       |               |            |   |
|   | to DAA In    | Behaviour              | >       |               |            |   |
| 2 |              | Census                 | >       | School Census | <b>←</b> 3 |   |
|   |              | land the second second | <       |               | _          | - |

The **Current Census** settings should match the following screen shot.

| Current Census: |              |                         |
|-----------------|--------------|-------------------------|
| Settings        |              |                         |
| Year: 2023      | Term: Summer | Return Date: 18 May 202 |

If your settings do not match the following please email anita.pirie@redbridge.gov.uk to get this amended.

### **Census Return**

#### **Running your Return**

To run the census return, click **Census Return** on the School Census Management screen.

| School Census Management | Clear/Reload   Change Setti | ngs   Health Check   Data Preparation   Census | Return |
|--------------------------|-----------------------------|------------------------------------------------|--------|
| urrent Census:           |                             |                                                |        |
| Settings                 |                             |                                                |        |
| Year:                    | Term:                       | Return Date:                                   |        |

When the wizard has finished compiling and validating your data, the School Summary screen will be displayed. Here, you will be able to scroll through the summary and check that the data displayed is correct.

To view your Pupil Errors and Queries, click on the **Errors and Queries** tab at the top of the page.

| Census: Spring 2015                                                              | Census Date: 15 Jan 2015                                  | Generated: 13 Jan                     |
|----------------------------------------------------------------------------------|-----------------------------------------------------------|---------------------------------------|
| This Census Return is available                                                  | for approval. You can:                                    |                                       |
| Examine the School Summa                                                         | ary and ensure that all information included is accu      | irate.                                |
| Examine Errors and Queries<br>screen to regenerate the Re                        | and make changes as needed using the links prov<br>eturn. | vided - You should then use the 'Re   |
| Print the Summary and Erro                                                       | or reports for review or correction away from the co      | omputer.                              |
| <ul> <li>Save this version of the Ret<br/>to student details or other</li> </ul> | urn so that it is available for approval at a later tim   | ne - When a Return is 'saved' it will |
| Approve the Return - It car                                                      | then be downloaded from a view only version of            | Lhis screen.                          |
| Consider Delate - Consider                                                       |                                                           | Preparation screen will not be lost   |
| /ersion:                                                                         | at any time.                                              |                                       |

Select **Pupil Errors by Pupil** from the drop down list and scroll through the Errors and Queries.

| 1odules > Census >                                                | Sc ool Census                                                              |                                          |                                  |
|-------------------------------------------------------------------|----------------------------------------------------------------------------|------------------------------------------|----------------------------------|
| School Census - Ret                                               | tuin Not Approved                                                          |                                          |                                  |
| School Summary                                                    | rro s and Queries                                                          |                                          |                                  |
| Census: Spring 2015                                               | Census Date: 15                                                            | Jan 2015                                 | Generated: 13 Jan                |
| This Census Return is ava                                         | ilal le for approval. You can:                                             |                                          |                                  |
| Examine the School S                                              | un mary and ensure that all inform                                         | nation included is accurate.             |                                  |
| • Examine Errors and C<br>screen to regenerate                    | ue ies and make changes as neede<br>the Return.                            | ed using the links provided              | - You should then use the 'R     |
| • Print the Summary ar                                            | d fror reports for review or correc                                        | ction away from the compu                | uter.                            |
| • Save this version of t<br>to student details or                 | he eturn so that it is available for<br>other data (unless you choose to R | approval at a later time - W<br>efresh). | /hen a Return is 'saved' it will |
| • Approve the Return -                                            | It can then be downloaded from a                                           | view-only version of this s              | creen.                           |
| <ul> <li>Cancel (or Delete a S<br/>generate the Census</li> </ul> | aved Return) - Data that you have a<br>Return at any time.                 | added using the Data Prepa               | aration screen will not be los   |
| Show: Pupil Errors by P                                           | upil 🔻                                                                     | Errors:                                  | 128 (of 154)                     |
|                                                                   |                                                                            |                                          |                                  |

To the right of the error list you will find links which will take you straight to the area in which data needs to be corrected. You will be able to make your changes, save them and return to you list of errors without running the wizard again. You do however need to refresh your list of errors if you have made any changes.

If you have any errors which you have been unable to solve which are not listed on the Known issues page please feel free to contact me on 0208 708 8881

#### **Approving your Return**

Once you have resolved your errors and queries, you will need to Approve and Export your Census File. Click on **Approve** at the bottom of the Census Screen.

| School Census Conection:                                                           | i |
|------------------------------------------------------------------------------------|---|
| Version:                                                                           |   |
| There are 154 errors and 68 queries.                                               |   |
|                                                                                    |   |
| able 1: School Characteristics                                                     |   |
| Table 1: School Characteristics                                                    |   |
| able 1: School Characteristics Summary for: Redbridge (Schema) School LA Code: 317 |   |

The following box will appear. Here you are able to make any comments if you wish.

**NOTE:** Any notes entered in this box are for use within school and are not included in the Census file that is sent to R&D.

|                                         | Census Return Approval X                                                                                                    |
|-----------------------------------------|----------------------------------------------------------------------------------------------------|
|                                         | You have chosen to Approve this Census Return.                                                                                                    |
|                                         | <ul> <li>This will store the current School Summary, Error Report and XML export file as a completed Return.</li> <li>If required, you may add an approval comment below. (e.g.'Approved on behalf of')</li> <li>You must then select the checkbox to indicate that you have read and agree with the Approval Statement before you can choose to Continue and complete the Return.</li> </ul> |
|                                         | Errors: 154 Queries: 68                                                                                                    |
|                                         | Comment: (if required)                                                                                                    |
|                                         |                                                                                                    |
|                                         | Approval Statement:                                                                                                    |
|                                         | I am satisfied that the information in this Census is accurate and in a<br>suitable condition to be returned to the DfE/Local Authority.                                                                                                    |
|                                         | Continue Cancel                                                                                                    |
|                                         |                                                                                                    |
|                                         |                                                                                                    |
| You <i>must</i> check the <b>Approv</b> | al box. And then click <b>Continue.</b>                                                                                                    |

Tou must check the Approval box. And then chek con

# Downloading and submitting a Census return

You will now need to download the census file in order to send it on to R&D.

#### Click on Download and All (Return File + Reports)

|                                |                                                                                                    | Census Return File                                             |          |
|--------------------------------|----------------------------------------------------------------------------------------------------|----------------------------------------------------------------|----------|
| School Summ                    | ary Errors and Queries                                                                                                    | School Summary Report<br>Error and Queries Report              |          |
|                                |                                                                                                    | All (Return File + Reports)                                    | ructions |
| Cen                            | Census D                                                                                                    | Genera                                                         |          |
| This Return ha<br>Print relate | s been Approved and will appear in the Census Histo<br>ed reports or Download the export files.<br>e Comment that is displayed against this Return in th | ry. The Work Area Menu provides links to:<br>e Census History. |          |
| <ul> <li>Modify the</li> </ul> |                                                                                                    |                                                                |          |

The file will now be downloaded to the Downloads folder.

You can now follow the process necessary to upload this file to COLLECT.

**NOTE:** Neither myself or anybody else in the IT Unit have access to COLLECT. If you have any issues or queries relating to the COLLECT system or uploading the extracted file to COLLECT, you will need to contact a member of Research and Data.

Once you have uploaded your file, please send an email to R&D to let them know the file is available.

# Rerunning and resubmitting Census Return

If asked to resubmit your census, run, approve and submit your census in exactly the same way as you did the previous return (see page 25-28).

If you have any errors which you have been unable to solve which are not listed on the Known issues page, please feel free to contact me at <u>Anita.Pirie@redbridge.gov.uk</u> or on 0208 708 8881

# **Census Checklist**

You should read through and follow all of the processes in this document. However, I have provided a checklist below of the main tasks which need to be completed,

| Download DFE Census Guidance Notes for reference                                                                                                    |  |
|----------------------------------------------------------------------------------------------------|--|
| Add any new pupils and move leavers to former roll                                                                                                    |  |
| Delete any duplicate/nonstarter pupils                                                                                                    |  |
| Run Individual Absentee report and amend attendance if necessary                                                                                                    |  |
| Ensure that any applicable fixed term exclusions have been                                                                                                    |  |
| Check and resolve and Temporary UPNs                                                                                                    |  |
| Ensure all nursery pupils have the appropriate Funded Hours and Hours at Setting Value                                                                                                    |  |
| Ensure nursery pupils have the appropriate Student in Designated Nursery Class Value                                                                                                    |  |
| Check that ALL pupils have an appropriate Value for Language                                                                                                    |  |
|                                                                                                    |  |
| Tasks to complete on Census Day                                                                                                    |  |
| Tasks to complete on Census Day         Check that School Details are correct                                                                                                    |  |
| Tasks to complete on Census Day         Check that School Details are correct         Ensure that all pupils Reception to Year 2 have an appropriate Value for School Lunch taken on Census Day                                                                                        |  |
| Tasks to complete on Census DayCheck that School Details are correctEnsure that all pupils Reception to Year 2 have an appropriate Value for School Lunch<br>taken on Census DayCheck Census Settings                                                                                  |  |
| Tasks to complete on Census DayCheck that School Details are correctEnsure that all pupils Reception to Year 2 have an appropriate Value for School Lunch<br>taken on Census DayCheck Census SettingsRun Census Return                                                                 |  |
| Tasks to complete on Census DayCheck that School Details are correctEnsure that all pupils Reception to Year 2 have an appropriate Value for School Lunch<br>taken on Census DayCheck Census SettingsRun Census ReturnResolve any Errors and Queries                                   |  |
| Tasks to complete on Census DayCheck that School Details are correctEnsure that all pupils Reception to Year 2 have an appropriate Value for School Lunch<br>taken on Census DayCheck Census SettingsRun Census ReturnResolve any Errors and QueriesApprove Return                     |  |
| Tasks to complete on Census DayCheck that School Details are correctEnsure that all pupils Reception to Year 2 have an appropriate Value for School Lunch<br>taken on Census DayCheck Census SettingsRun Census ReturnResolve any Errors and QueriesApprove ReturnDownload Census File |  |